Puma 130 / 130CVX Puma 145 / 145CVX Puma 160 / 160CVX Tractors

# CALIBRATION BOOKLET

Part Number 84533337

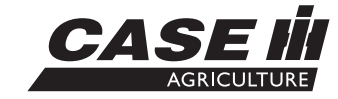

st edition English الالالالة July 2011

| HYDRAULIC, PNEUMATIC, ELECTRICAL, ELECTRONIC SYSTEMS                                                                                 | A       |
|----------------------------------------------------------------------------------------------------|---------|
| ELECTRONIC SYSTEM A.50                                                                                                    | ).A     |
| TECHNICAL DATA                                                                                                    |         |
|                                                                                                    |         |
| Control module Configure H-Menu Overview                                                                                             | . 2     |
| FUNCTIONAL DATA                                                                                                    |         |
| Control module Fault code index                                                                                                    | 11      |
| SERVICE                                                                                                    |         |
| Control module Armrest controller - H4 - View software revision level                                                                | 42      |
| Armrest controller - H5 - Switch operation test                                                                                      | 44      |
| Armrest controller - H9 - Voltmeter diagnostic                                                                                       | 46      |
| Armrest controller - HB - Display stored fault codes                                                                                 | 49      |
| Armrest controller - HC - Clear all stored fault codes                                                                               | 52      |
| Armrest controller - HF - View controller hardware information                                                                       | 54      |
| Instrument controller - H3 - Configurations and options                                                                              | 56      |
| Instrument controller - H4 - View software revision level                                                                            | 61      |
| Instrument controller - H5 - Switch operation test                                                                                   | 63      |
| Instrument controller - H8 - Clear stored calibration information (EEPROM)                                                           | 65      |
| Instrument controller - H9 - Voltmeter diagnostic                                                                                    | 67      |
| Instrument controller - HB - Display stored fault codes                                                                              | 69      |
| Instrument controller - HC - Clear all stored fault codes                                                                            | 71      |
| Instrument controller - HE - Display frequency inputs                                                                                | 73      |
| Instrument controller - HF - View controller hardware information                                                                    | 75      |
| Universal controller - H1 - Calibration procedures<br>PUMA 130 CVX, PUMA 145 CVX, PUMA 160 CVX                                       | 77      |
| Universal controller - H1 - Calibration procedures<br>PUMA 130 Full powershift, PUMA 145 Full powershift, PUMA 160 Full powershift   | 98      |
| Universal controller - H1 - Calibration procedures 1<br>PUMA 130 Semi powershift, PUMA 145 Semi powershift, PUMA 160 Semi powershift | 25<br>: |
| Universal controller - H2 - View stored calibration values                                                                           | 51      |
| Universal controller - H2 - View stored calibration values                                                                           | 58      |

| Universal controller - H2 - View stored calibration values                                         | . 167<br>1ift |
|----------------------------------------------------------------------------------------------------|---------------|
| Universal controller - H3 - Configurations and options<br>PUMA 130 CVX, PUMA 145 CVX, PUMA 160 CVX | . 176         |
| Universal controller - H3 - Configurations and options                                             | . 199         |
| Universal controller - H3 - Configurations and options                                             | . 226<br>1ift |
| Universal controller - H4 - View software revision level                                           | . 255         |
| Universal controller - H5 - Switch operation test                                                  | . 257         |
| Universal controller - H6 - Vehicle information view                                               | . 261         |
| Universal controller - H7 - Vehicle test modes                                                     | . 263         |
| Universal controller - H7 - Vehicle test modes                                                     | . 268         |
| Universal controller - H7 - Vehicle test modes                                                     | . 276<br>1ift |
| Universal controller - H8 - Clear stored calibration information (EEPROM)                          | . 286         |
| Universal controller - H9 - Voltmeter diagnostic                                                   | . 288         |
| Universal controller - H9 - Voltmeter diagnostic                                                   | . 294         |
| Universal controller - H9 - Voltmeter diagnostic                                                   | . 300<br>1ift |
| Universal controller - HA - Demonstration mode                                                     | . 306         |
| Universal controller - HB - Display stored fault codes                                             | . 308         |
| Universal controller - HC - Clear all stored fault codes                                           | . 311         |
| Universal controller - HE - Display frequency inputs                                               | . 313         |
| Universal controller - HF - View controller hardware information                                   | . 315         |
| Universal controller - HJ - Electronic hydraulic remote control valve number programming           | . 317         |
| Steering controller - H1 - Calibration procedures                                                  | . 320         |
| Steering controller - H2 - View stored calibration values                                          | . 324         |
| Steering controller - H4 - View software revision level                                            | . 326         |
| Steering controller - H5 - Switch operation test                                                   | . 328         |
| Steering controller - H8 - Clear stored calibration information (EEPROM)                           | . 330         |
| Steering controller - H9 - Voltmeter diagnostic                                                    | . 332         |
| Steering controller - HB - Display stored fault codes                                              | . 334         |
| Steering controller - HC - Clear all stored fault codes                                            | . 337         |
| Steering controller - HF - View controller hardware information                                    | . 339         |
| Electronic park lock (EPL) controller - H1 - Calibration procedures                                | . 341         |
| Electronic park lock (EPL) controller - H2 - View stored calibration values                        | . 344         |
| Electronic park lock (EPL) controller - H3 - Configurations and options                            | . 346         |
| Electronic park lock (EPL) controller - H4 - View software revision level                          | . 349         |

| Electronic park lock (EPL) controller - H5 - Switch operation test                         | . 351 |
|--------------------------------------------------------------------------------------------|-------|
| Electronic park lock (EPL) controller - H8 - Clear stored calibration information (EEPROM) | . 353 |
| Electronic park lock (EPL) controller - H9 - Voltmeter diagnostic                          | . 355 |
| Electronic park lock (EPL) controller - HB - Display stored fault codes                    | . 357 |
| Electronic park lock (EPL) controller - HC - Clear all stored fault codes                  | . 359 |
| Electronic park lock (EPL) controller - HF - View controller hardware information          | . 361 |

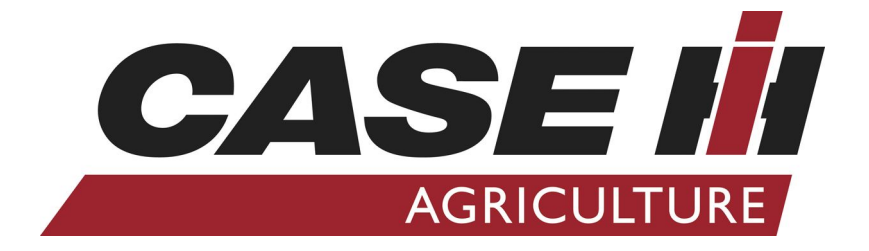

## HYDRAULIC, PNEUMATIC, ELECTRICAL, ELECTRONIC SYSTEMS - A

**ELECTRONIC SYSTEM - 50.A** 

PUMA 130 CVX , PUMA 130 , PUMA 145 CVX , PUMA 145 , PUMA 160 CVX , PUMA 160 CVX

### Control module - Configure H-Menu Overview

#### **ECU Names and Identifiers**

Each of the electronic control modules fitted to the vehicle has an associated identifier that is used by the instrument cluster during the H menu diagnostics procedures. Throughout this document the modules are referred to using these identifiers. The following table lists all the modules accessible from the H menu diagnostics, its function and the corresponding identifier used by the instrument cluster.

| Identifier | Controller Name      | Controller Functions                                                                                                    |  |  |
|------------|----------------------|----------------------------------------------------------------------------------------------------|--|--|
| IG         | Enhanced ICU3        | Instrument Cluster                                                                                                    |  |  |
| IH         | Basic ICU3           | Instrument Cluster                                                                                                    |  |  |
| KA         | Steering Controller  | Steering Control                                                                                                    |  |  |
| LC         | Armrest Controller   | Armrest Controller                                                                                                    |  |  |
| U1         | Universal Controller | Transmission, Electronic Draft Control, Engine, Rear PTO,<br>Front Wheel Drive, Differential Lock, Midmount Electronic<br>Hydraulic Remote Valves, Suspended Front Axle Rear<br>Electronic Hydraulic Remote Valves, Front PTO, Front Hitch |  |  |
| XA         | EPL                  | Electronic Park Lock                                                                                                    |  |  |

#### INTRODUCTION

To gain access to the diagnostic "H" menu mode routine, it is necessary to use the diagnostic test switch, special tool **380000843 (1)** in the tractor diagnostic connector. The main diagnostics connector is located in the cab on the right hand side rear pillar behind the operators seat.

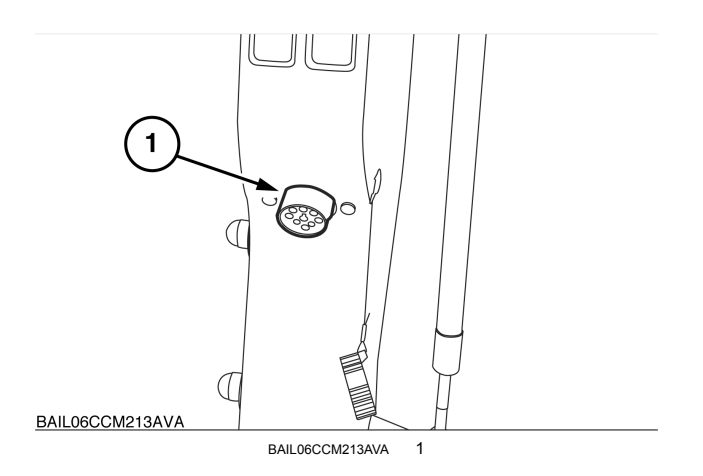

The instrument cluster (ICU3) dot matrix display (1) is located on the right hand 'A' pillar, the dot matrix displays all the "H" menu information.

The "H" menu navigation keys (2) are located on the key pad.

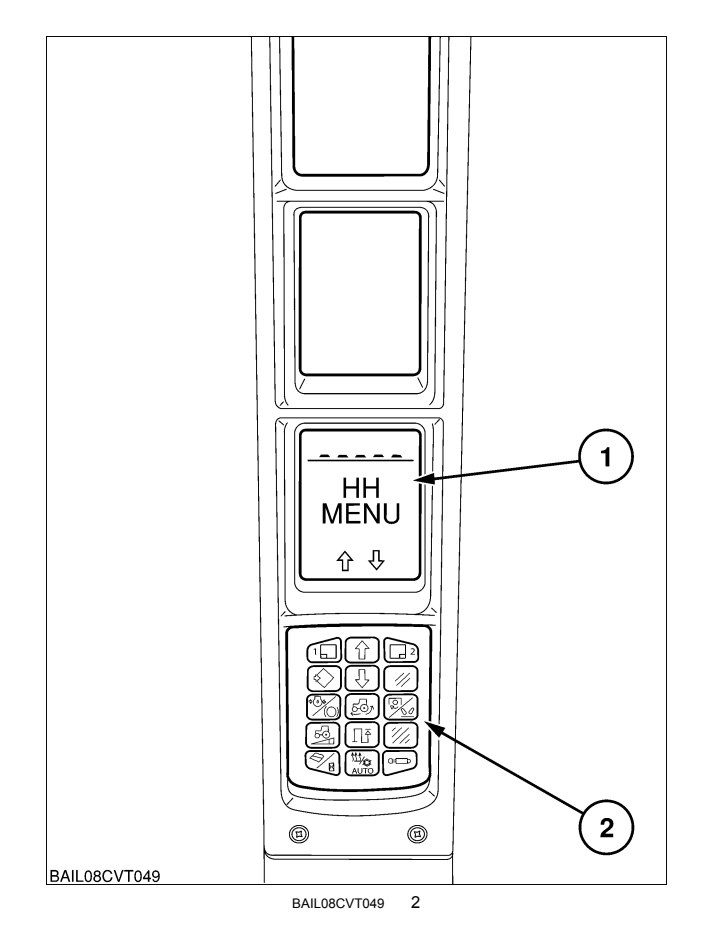

#### H Menu Navigation Procedure

Connect the special tool **380000843** to the diagnostic connector and turn the key start switch ON.

At key ON the ICU3 will automatically build a list of the controllers connected on the Controller Area Network (CAN), and will store it in the Electrically Erasable Programmable Read Only Memory (EEPROM).

The dot matrix display will show "HH MENU" to indicate that the "H" menu has been activated.

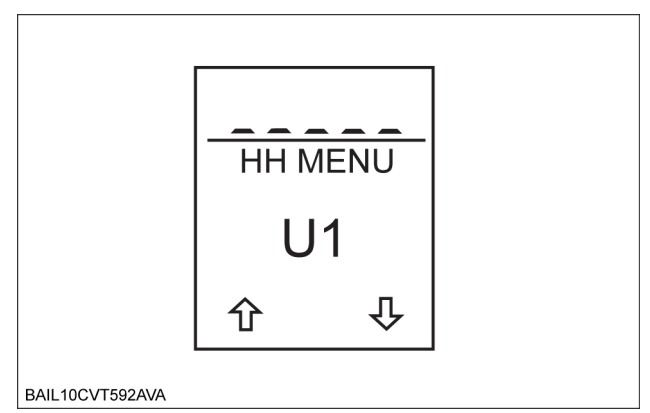

BAIL10CVT592AVA 3

To navigate the "H" menus use the navigation "up" key and "down" key to scroll through the options, and the "menu" key to select the required controller or "H" menu, and the "escape" key to back up a menu level.

(1) "up" key

(2) "down" key

(3) "menu" key

(4) "escape" key

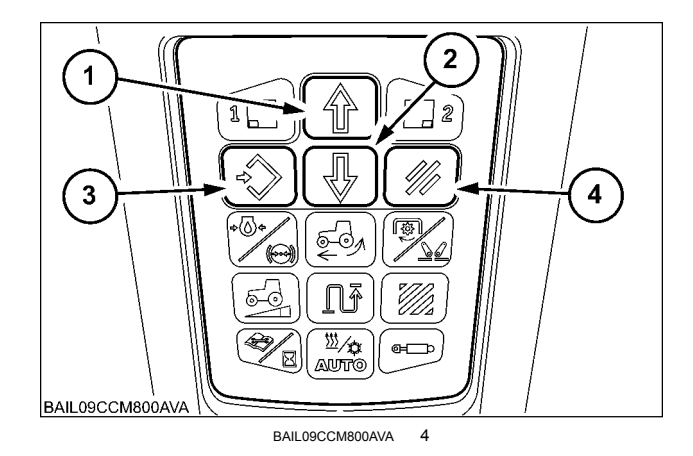

**NOTE:** Not all H menus will be available on every controller. If a controller does not implement a particular H menu, then it will not be shown when scrolling.

#### **Controller Identifier Code Table**

The controller is identified with a two letter code, i.e. IG - Enhanced ICU3.

| Identifier | Controller Functions                                                                                                    |
|------------|----------------------------------------------------------------------------------------------------|
| IG         | Enhanced ICU3 Instrument Cluster                                                                                                    |
| IH         | Basic ICU3 Instrument Cluster                                                                                                    |
| KA         | Fast Steer System                                                                                                    |
| LC         | Armrest Controller                                                                                                    |
| OA         | Tractor ECU                                                                                                    |
| U1         | Transmission, Electronic Draft Control, Rear PTO, Front Wheel Drive, Differential Lock, Midmount Electronic Hydraulic Remote Valves, EngineFront Axle Suspension, Rear Electronic Hydraulic Remote Valves, Front PTO, Front Hitch |
| XA         | Electronic Park Lock                                                                                                    |

Select the controller that requires diagnostics or configuration.

Depress the "menu" key to show the first controller identifier code in the list.

The up arrow (1) and the down arrow (2) indicate there are other controllers available.

To navigate through the list of controllers use the "up" and "down" key.

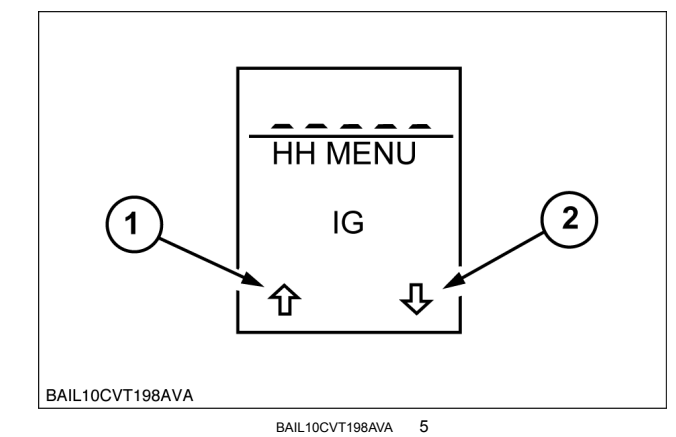

If a controller cannot be found on the CAN, a symbol will be displayed to indicate that there is no communication between the ICU3 and the selected controller.

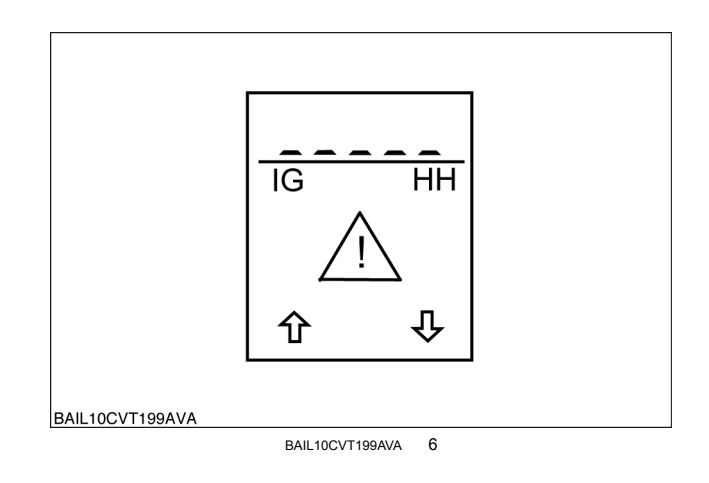

When the required controller is located in the list, depress the menu key (1) to select it.

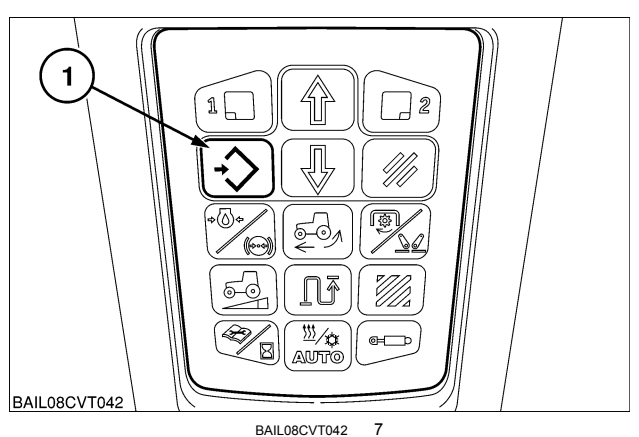

The display will change to show the "HH menu" select screen.

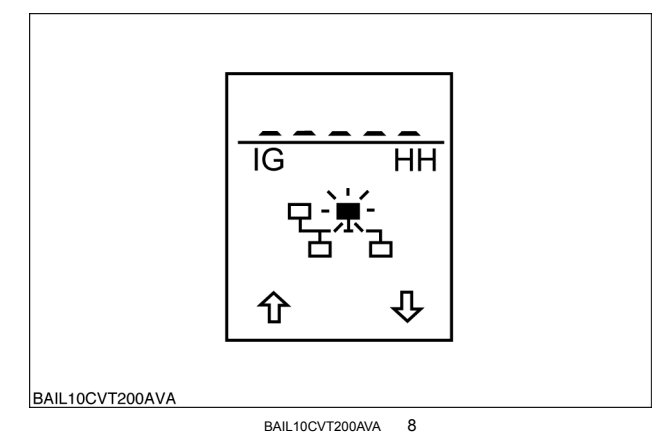

#### H Menu Common Features

The "H" menus consist of the following menu codes.

NOTE: Not all the following "H" menus are available for all controllers.

| HH | Not Supported                                                |
|----|--------------------------------------------------------------|
| H1 | Calibration procedures                                       |
| H2 | View stored calibration values                               |
| H3 | Configurations and options                                   |
| H4 | View software revision level                                 |
| H5 | Switch operation test                                        |
| H6 | Vehicle information view                                     |
| H7 | Vehicle test modes                                           |
| H8 | Clear stored calibration information                         |
| H9 | Voltmeter diagnostics                                        |
| HA | Demonstration mode                                           |
| HB | Display stored fault codes                                   |
| HC | Clear all stored fault codes                                 |
| HE | Display frequency inputs                                     |
| HF | View controller hardware information                         |
| HJ | Electronic hydraulic remote control valve number programming |
| HK | Rear electronic hydraulic remote control valve diagnostics   |

#### **Dot Matrix Display Symbols**

| 1. Engine                         | Ö              | 8. Front suspension          | <b>I</b><br>I<br>I<br>I<br>I<br>I<br>I<br>I<br>I<br>I<br>I<br>I<br>I<br>I<br>I<br>I<br>I<br>I<br>I |
|-----------------------------------|----------------|------------------------------|----------------------------------------------------------------------------------------------------|
| 2. Transmission                   | Q              | 9. Four wheel drive          | <b>€</b> 0                                                                                         |
| 3. Differential lock              |                | 10. Fast steer system        | $\bigcirc$                                                                                         |
| 4. Electronic draft control       | 0              | 11. HTS                      |                                                                                                    |
| 5. Front hitch                    | <u></u> F      | 12. Engine shutdown          | Ø                                                                                                  |
| 6. Rear P.T.O. system             | <del>ل</del> ک | 13. Air brake                |                                                                                                    |
| 6a. Front P.T.O. system           | (¢)F           | 14. Steering sensor          |                                                                                                    |
| 7. Rear Electronic remote valves  | •=             | 16. Error code<br>management | $\diamondsuit$                                                                                     |
| 7a Front electronic remote valves | F •            | 17. SWCD                     |                                                                                                    |

The up and down arrows indicate there are other "H" menus available.

To navigate through the list of "H" menus use the "up" and "down" key.

The downward arrow (1) indicates there is more than one sub-system that uses the same menu (multi-functional "H" menu).

Depress the "menu" key to select the "H" menu required.

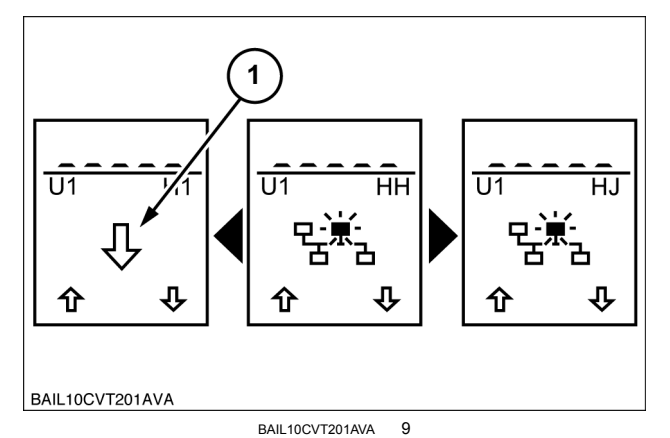

The controller selected will be displayed in the top left hand corner of the dot matrix display (1).

The "H" menu will be displayed in the top right hand corner of the dot matrix display (2).

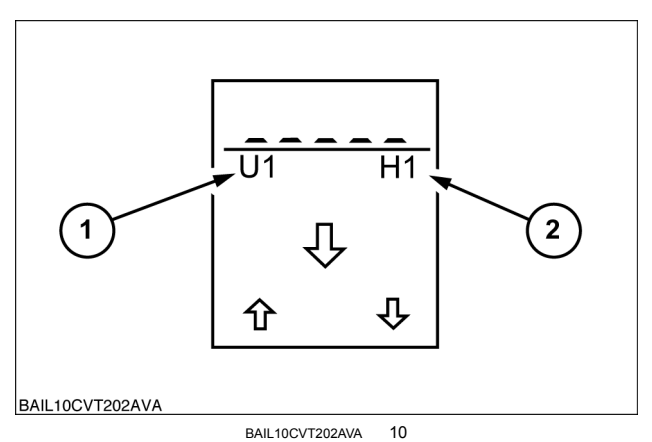

The "H" menu select screen will be displayed if the menu is common to all sub-systems, i.e. H5 - Switch test and H9 - Voltmeter.

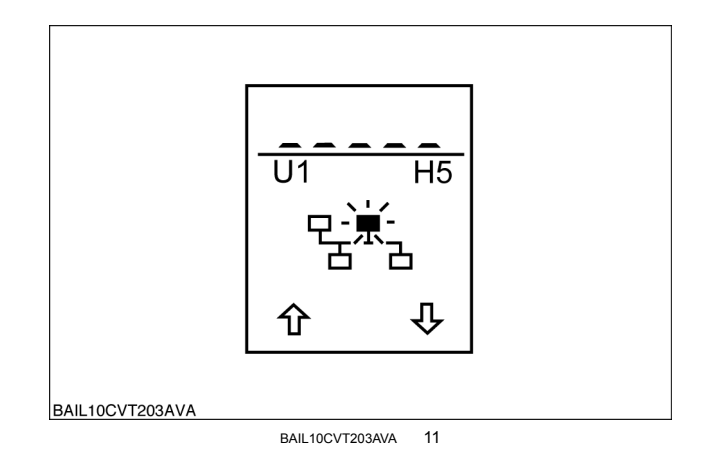

If the menu is specific to only one sub-system, the relevant icon will be displayed in the centre of the dot matrix display, i.e. engine icon for HA - Demonstration mode.

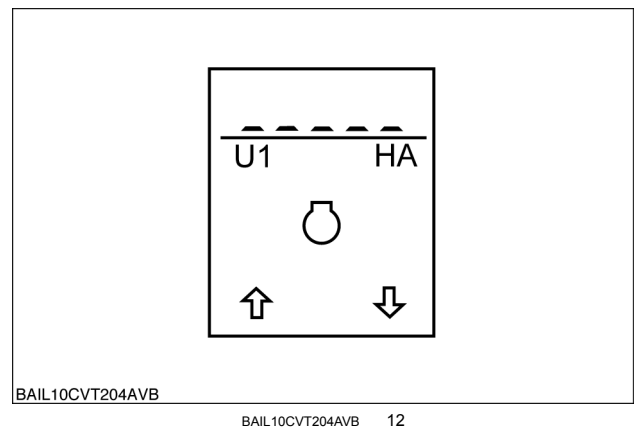

BAIL10CVT204AVB

When the sub-system has been selected, the navigation arrows will no longer be displayed.

The top section of the dot matrix display will be used to display the set-ups or values for the selected sub-system.

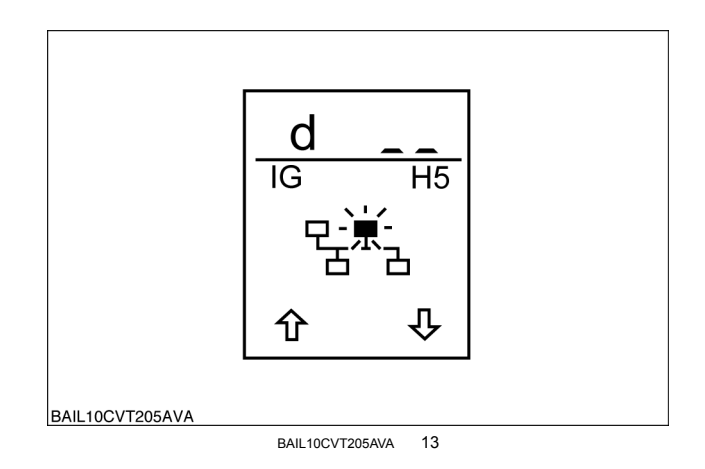

**NOTE:** To return to the "H" menu select screen from H1 - Calibrations the keystart needs to be turned OFF. This will store the completed calibrations.

To return back to the "H" menu select screen, depress the "menu" key.

**NOTE:** To return to the controller select screen, "HH" must be indicated in the top right hand corner of the dot matrix display.

To return back to the controller select screen, depress the "menu" key again.

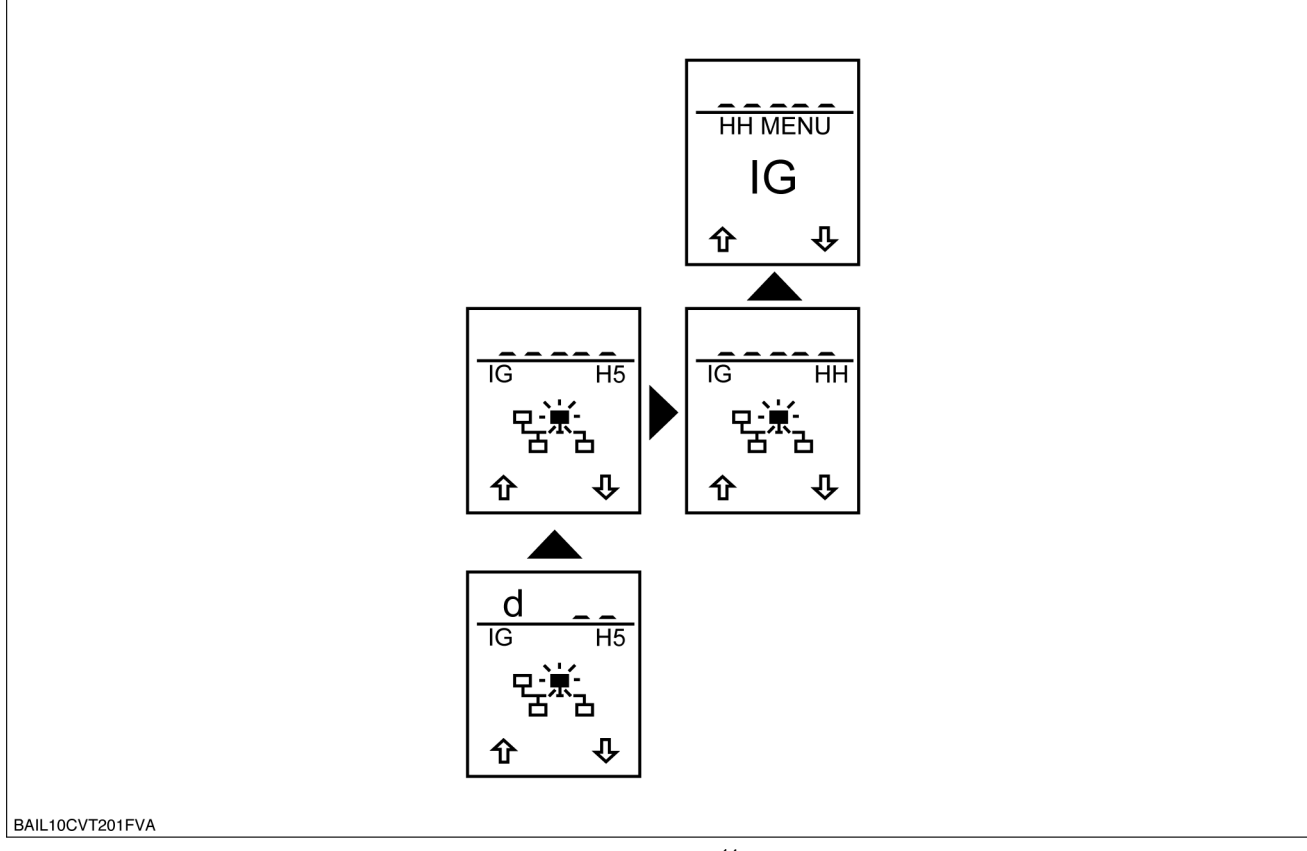

BAIL10CVT201FVA 14

Thank you so much for reading. Please click the "Buy Now!" button below to download the complete manual.

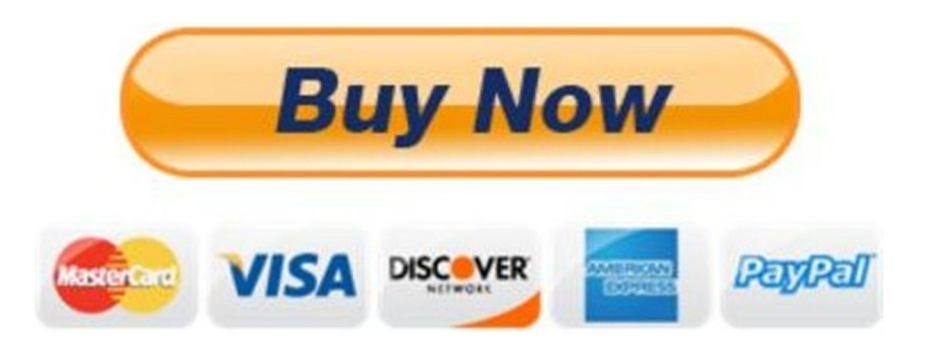

After you pay.

You can download the most perfect and complete manual in the world immediately.

Our support email:

ebooklibonline@outlook.com